## **NEXIS UNI INDUSTRY & TARGET MARKET RESEARCH**

To access **Nexis Uni** go to the MCC library website, click on the **Databases** tab, and then use the **Databases by Title** menu to select **Nexis Uni**.

## **Find Analyst Reports**

1. Click on Advanced Search

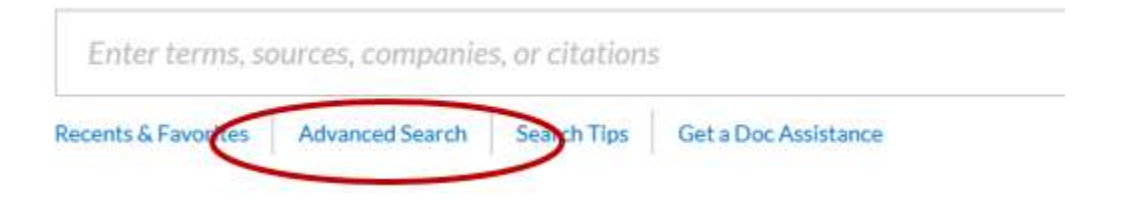

2. Click on Company and Financial and then Analyst Reports

| All                                                                                              | News                                                                                                 | Company and Financial                                                                                                    | Legal |
|--------------------------------------------------------------------------------------------------|----------------------------------------------------------------------------------------------------|----------------------------------------------------------------------------------------------------|-------|
| Directories<br>Analyst Reports<br>Company Profiles<br>Mergers and<br>Acquisitions<br>SEC Filings | Attorney Di<br>Business Lea<br>Expert With<br>Governmen<br>Judge Direc<br>Newsworth<br>Scientist Dir | rectories<br>ader Directories<br>ness Directories<br>t Official Directories<br>tories<br>y Person Directories<br>rectories |       |

3. Type the name of the industry, product, or service you are researching in the search box. Add other search terms as needed.

NOTE: Be sure to enclose phrases within quotation marks. This ensures the database finds the words together in the same order you entered them.

You can also limit your results by **date**. In the example below, we will search for analyst reports on "ice cream" in the "united states" published after January 1, 2017.

| "ice crea | n"                                                                                                    | All Fields |
|-----------|----------------------------------------------------------------------------------------------------|------------|
| AND       | "united states"                                                                                                    | All Fields |
| AND       | ✓ Enter your search term                                                                                                    | All Fields |
| Pate Rang | ie in the second second s |            |

- 4. Scroll down the screen and click on the red **Search** icon.
- 5. The next screen displays a list of results.

By default, the results are sorted by relevance. Use the **Sort** menu to resort your results if you like (by date, title, etc.).

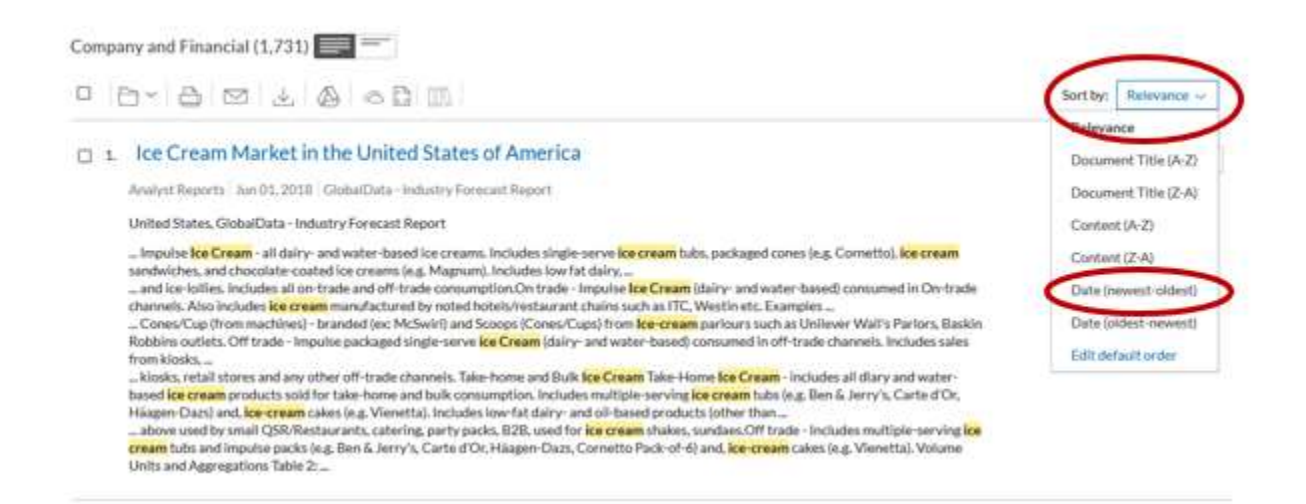

If necessary, use the **Narrow by** options on the far left to limit your results (by date, subject, industry, source, etc.)

| Analyst Reports              | /         |
|------------------------------|-----------|
| After Dec 31, 2016           | >         |
|                              | Clear   🖒 |
| Search Within F              | Results   |
| Include 💿 Exclude            | 0         |
| Ender annete tarrent (       | Q         |
| ~ Timeline                   |           |
| ✓ Category                   |           |
| <ul> <li>Location</li> </ul> |           |
| ~ Subject                    |           |
| ✓ Industry                   |           |
| i Course                     |           |

6. Click on a title to open and read a report. To return to the results list, click on **Results List** in the upper right.

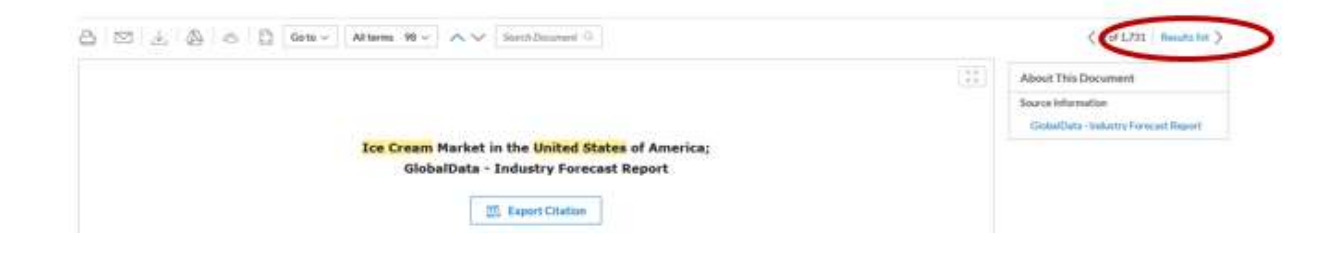